## How to Duplicate a Tax Group Master

- On the user's menu panel go to Common Info folder then click Tax Group Masters
   From Search Tax Group Master screen, select a record from the list and click View button.

| 🛟 Tax Group Master - Master 001             | × ×                          |
|---------------------------------------------|------------------------------|
| New Save Search Delete Undo Duplicate C     | ی<br>ose                     |
| Name: Master 001                            | Separate Taxes on Invoice: 🔽 |
| Description: Master 001 Description         |                              |
| 🔍 View 🤤 Remove 🔚 Layout - 🍞 Filter Records | (F3)                         |
| Tax Group Description                       |                              |
| Group 001 Group 001 Description             |                              |
| Group 002 Group 002                         |                              |
| Group 003 Group 003                         |                              |
|                                             |                              |
|                                             |                              |
|                                             |                              |
|                                             |                              |
|                                             |                              |
|                                             |                              |
|                                             |                              |
|                                             |                              |
|                                             |                              |
| 🛛 🚱 🖓 🛍 Ready                               | A Page 1 of 1 D              |
| Click <b>Duplicate</b> toolbar button       |                              |
| 🕞 Tax Group Master - Master 001             | × ×                          |
| 🐻 🔓 🔍 🗟 🏈 💽                                 |                              |
| New Save Search Delete Undo Duplica         | te Close                     |

Duplicate record will be displayed with the same values with the original one. Duplicated Tax Group Master name will have the DUP: <original name>

| 🇊 Tax Group Master - DUP: Maste     | r 001 🔹 🗙                               |
|-------------------------------------|-----------------------------------------|
| New Save Search Delete              | Undo Duplicate Close                    |
| Name: DUP: Master 001               | Separate Taxes on Invoice: 📝            |
| Description: Master 001 Description | tion                                    |
| 🔍 View 🤤 Remove 🖶 Layout            | <ul> <li>Filter Records (F3)</li> </ul> |
| Tax Group                           | Description                             |
| Group 001                           | Group 001 Description                   |
| Group 002                           | Group 002                               |
| Group 003                           | Group 003                               |
|                                     |                                         |
|                                     |                                         |
|                                     |                                         |
|                                     |                                         |
|                                     |                                         |
|                                     |                                         |
|                                     |                                         |
|                                     |                                         |
|                                     |                                         |
|                                     |                                         |
| 🕜 🤨 🦞 🕼 Ready                       | 4                                       |

- On the user's menu panel go to Common Info folder then click Tax Group Masters
   From Search Tax Group Master screen, select a record from the list and click View button.

| 🇊 Tax Group Master          | × ×                                     |
|-----------------------------|-----------------------------------------|
| New Save Search Delete      | Undo Duplicate Close                    |
| Name: Master Group 1        | Separate Taxes on Invoice: 📃            |
| Description: Master Group 1 |                                         |
| 🔍 View 🤤 Remove 🖶 Layout    | <ul> <li>Filter Records (F3)</li> </ul> |
| Tax Group                   | Description                             |
| Group 1                     | Group 1 description                     |
| Group 2                     | Group 2 description                     |
| Group 3                     | 3                                       |
|                             |                                         |
|                             |                                         |
|                             |                                         |
|                             |                                         |
|                             |                                         |
|                             |                                         |
|                             |                                         |
|                             |                                         |
|                             |                                         |
| 😮 😧 🦹 Ready                 | I of 1 b                                |

## 3. Click Duplicate toolbar button

| ſ | 🗊 Tax Group Master |      |        |        |      | × ×       |       |
|---|--------------------|------|--------|--------|------|-----------|-------|
|   | <b>H</b>           | P    | Q      | 0      | 5    |           |       |
|   | New                | Save | Search | Delete | Undo | Duplicate | Close |

Duplicate record will be displayed with the same values with the original one. Duplicated Tax Group Master name will have the **DUP: <original** name>

| 🎝 Tax Group Master          | l.                                      | × × |
|-----------------------------|-----------------------------------------|-----|
| New Save Search Delete      | Undo Duplicate Close                    |     |
| Name: DUP: Master Group     | 1 Separate Taxes on Invoice:            |     |
| Description: Master Group 1 |                                         |     |
| 🔍 View 🤤 Remove 🖶 Layout    | <ul> <li>Filter Records (F3)</li> </ul> |     |
| Tax Group                   | Description                             |     |
| Group 1                     | Group 1 description                     |     |
| Group 2                     | Group 2 description                     |     |
| Group 3                     | 3                                       |     |
|                             |                                         | _   |
|                             |                                         |     |
|                             |                                         |     |
|                             |                                         |     |
|                             |                                         |     |
|                             |                                         |     |
|                             |                                         |     |
|                             |                                         |     |
|                             |                                         |     |
| 🕜 😒 🏆 Ready                 | 4 4   Page 1 of 2 ▶                     | M   |